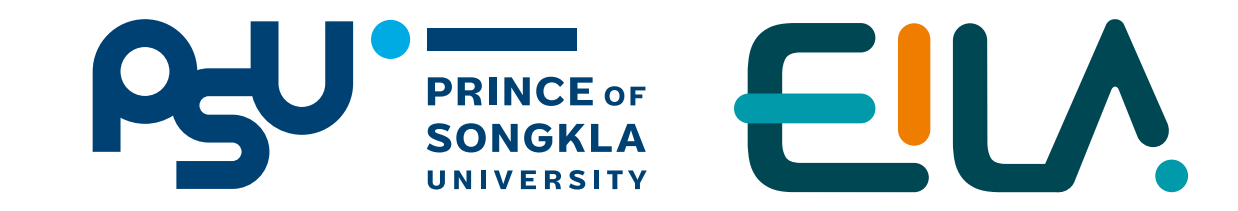

ฟังท์ชับ

# ทารสร้างรายวิชาใหม่ บนระบบ LMS

(Learning Management System)

Step การสร้าง รายวิชาใหม่ สำหรับการเรียนการสอน

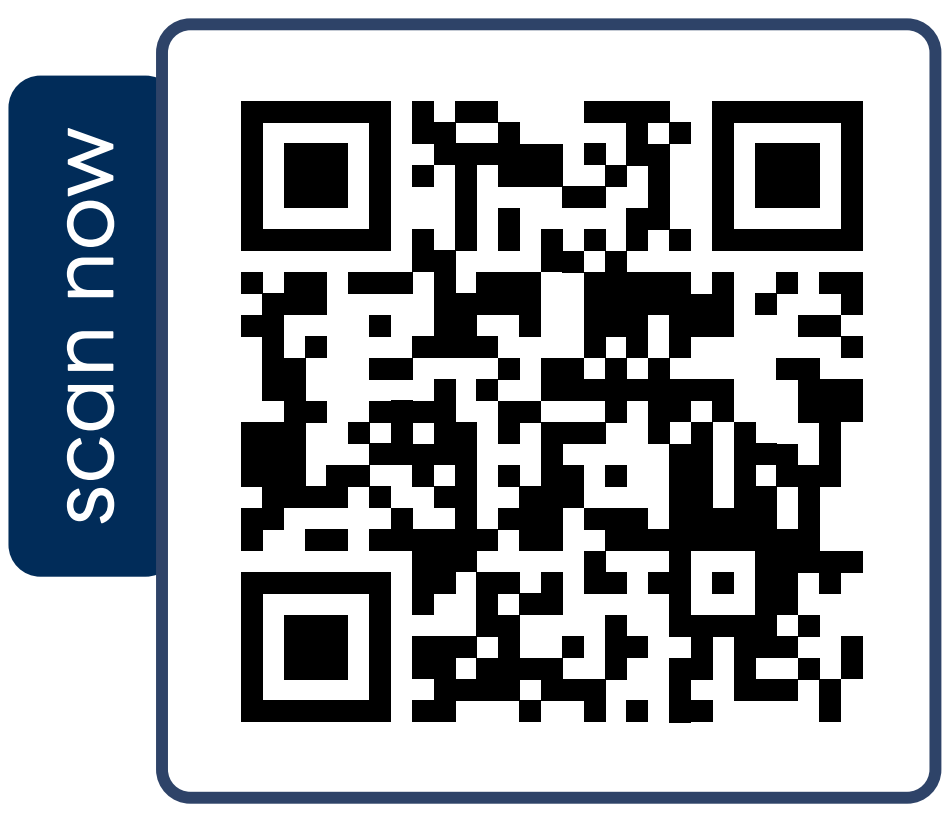

LMS for teacher

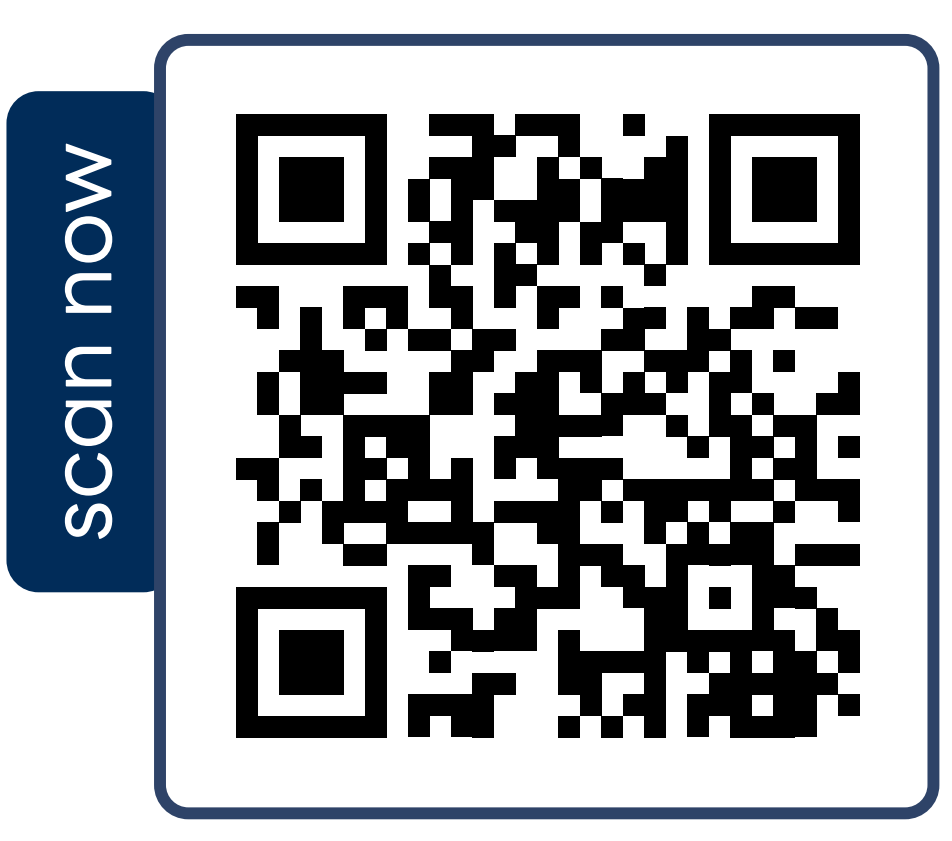

EILAPSU

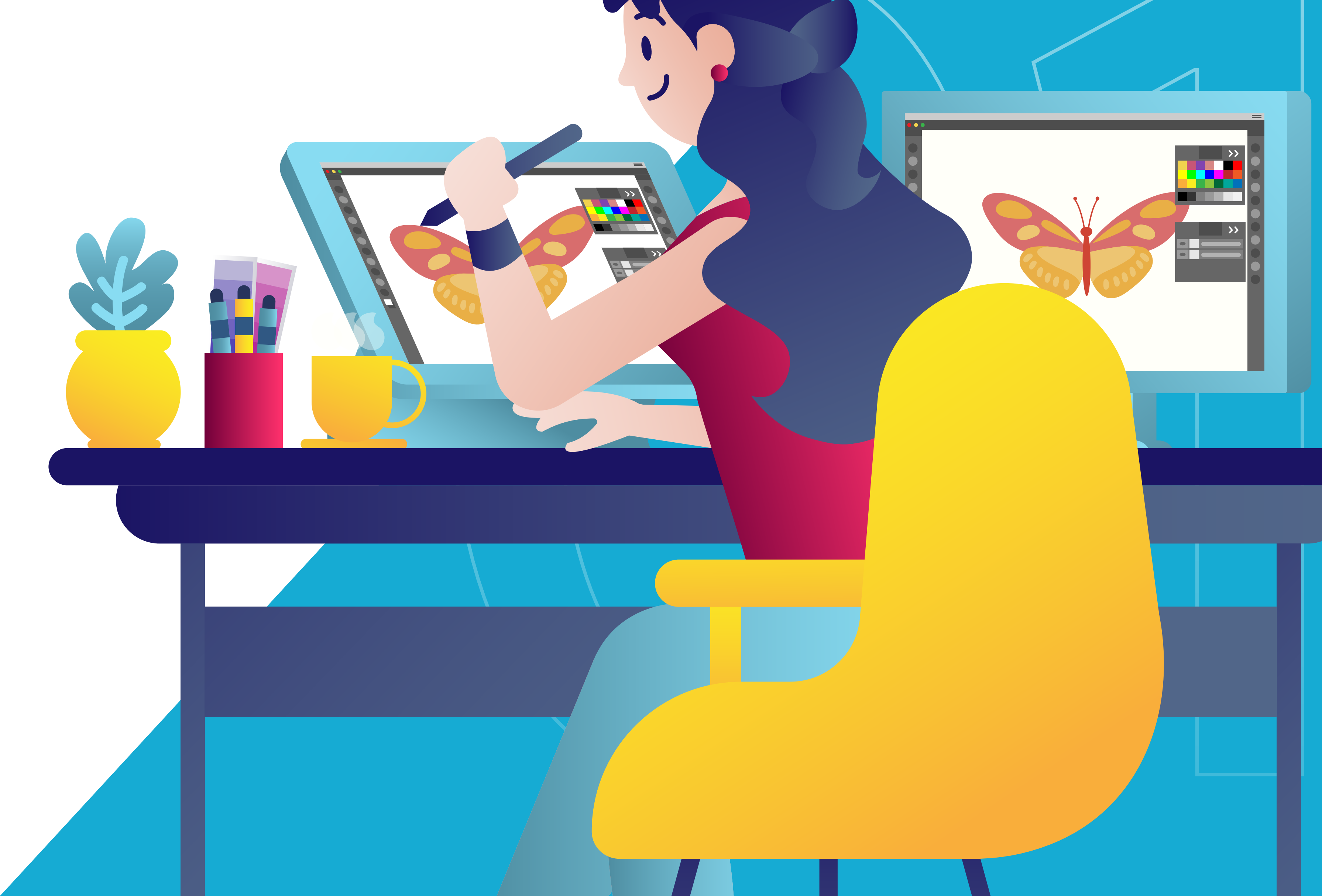

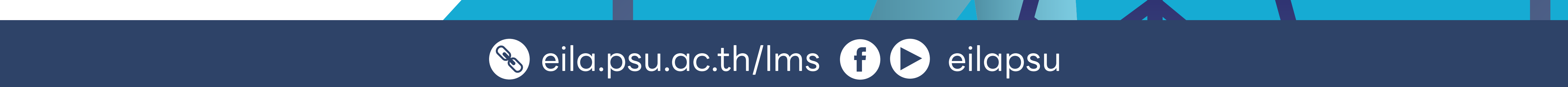

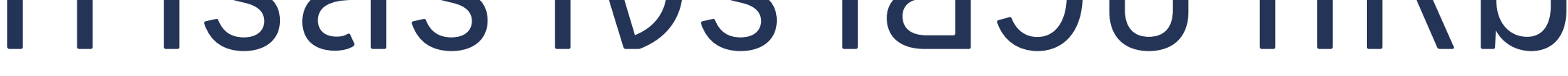

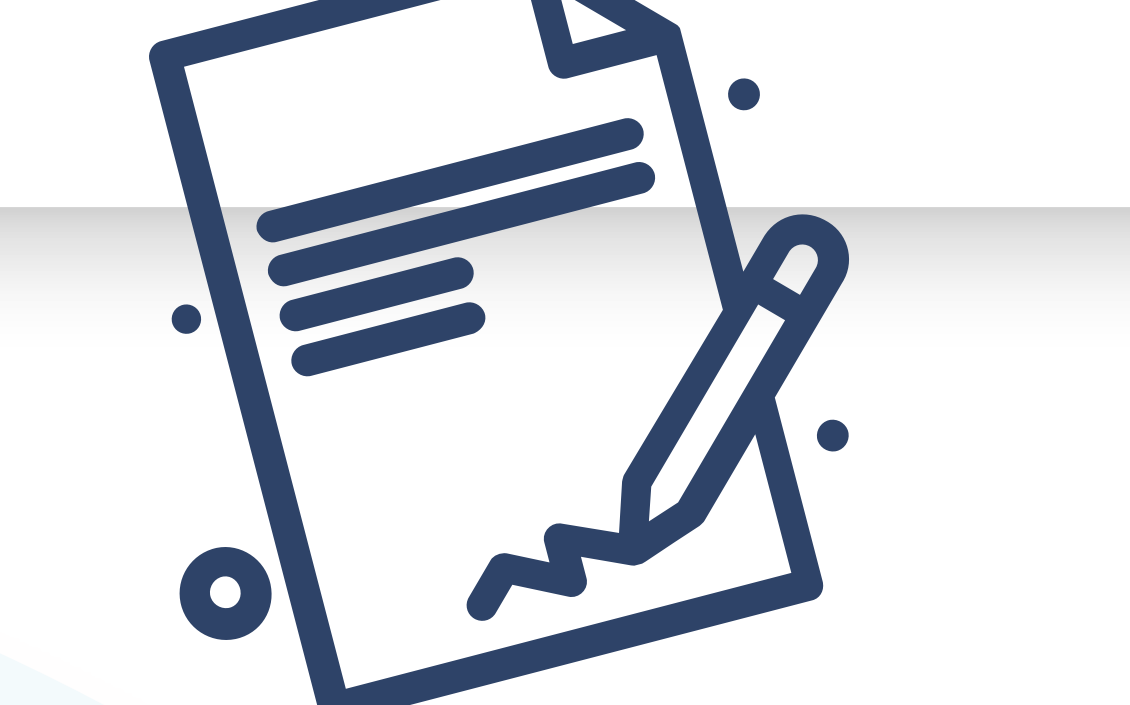

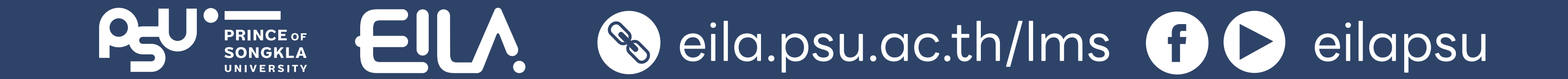

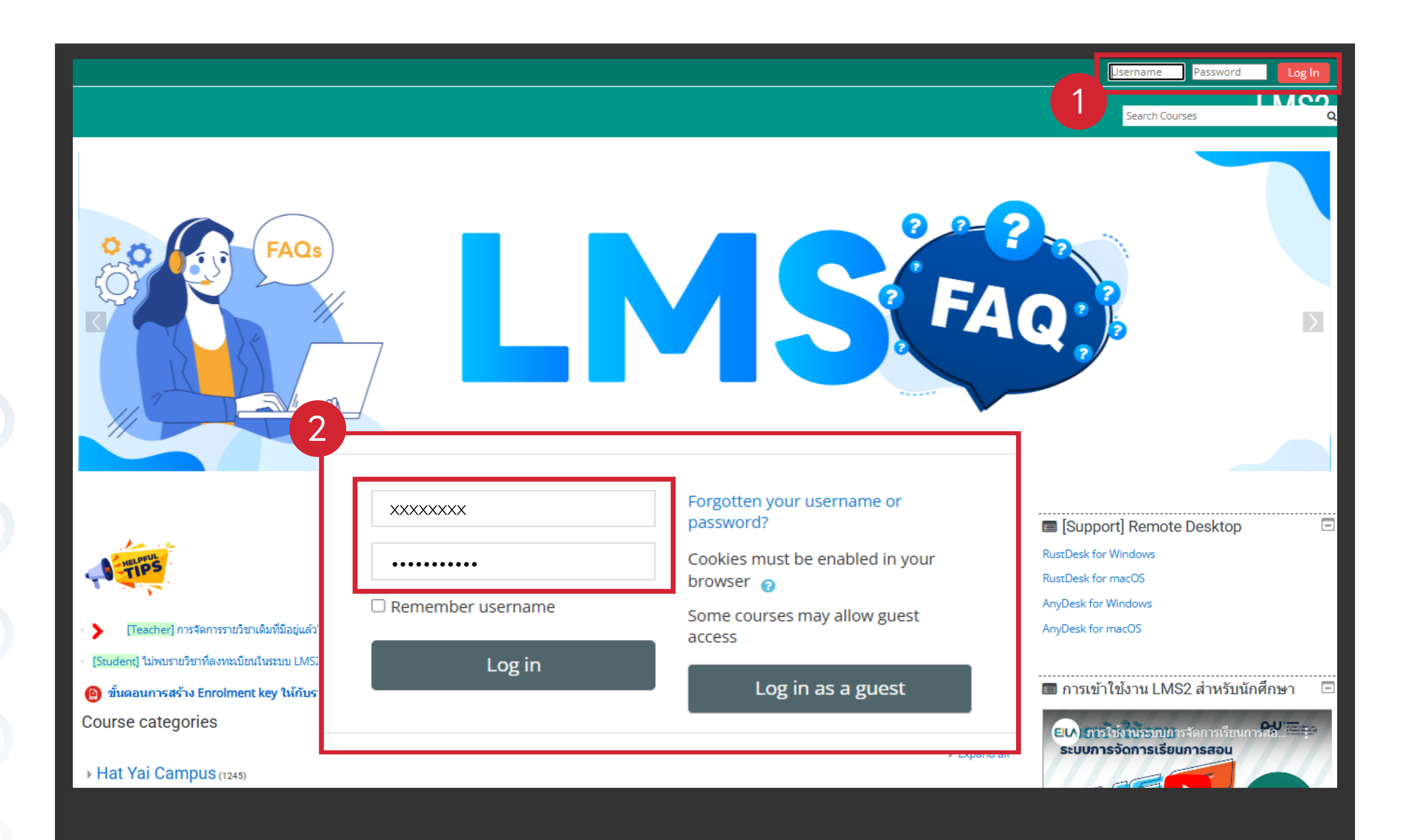

1 เข้าสู่เว็บไซต์ Ims.psu.ac.th กรอกข้อมูล Username

และ Password
 ด้วยบัญซี PSU Passport
 คลิกปุ่ม "Log in" เข้าสู่ระบบ

🔚 Hide blocks 🦼 Standard vi

เลือก Categories

แตบเมนูด้านซ้าย Course categories เลือก categories ที่รายวิชานั้นสังกัดอยู่

| 🖀 Home                                                                | 🚯 Dashboard                           | 🛗 Events            | 🖶 My Courses |   |
|-----------------------------------------------------------------------|---------------------------------------|---------------------|--------------|---|
| 🕆 xxx-xxx                                                             | LMS for teache                        | er (TEST) 2/2       | 2567         | x |
| Teacher: Teac                                                         | her Tester                            |                     |              |   |
| © 001-LM                                                              | S-teacher-test                        |                     |              | t |
| sou 7 lastarinnw<br>dhirdu Pacebook 2004                              | • • • • • • • • • • • • • • • • • • • |                     |              |   |
| 3 <b>1</b> 000<br>10 1000<br>10 1000<br>10 1000<br>10 1000<br>10 1000 |                                       |                     |              |   |
| Teacher: Teac                                                         | her Tester                            |                     |              |   |
| LMS for                                                               | teacher                               |                     |              |   |
| Teacher: Teac                                                         | her Tester                            |                     |              |   |
|                                                                       |                                       |                     |              |   |
| Course c                                                              | ategories                             |                     |              |   |
|                                                                       | 3-1-0                                 |                     |              |   |
| → Hat Yai                                                             | i Campus (1511                        | )                   |              |   |
| ▶ Pattani                                                             | Campus (50)                           |                     |              |   |
| Phuket                                                                | Campus (230)                          |                     |              |   |
| → Surat T                                                             | hani Campus                           | <mark>6 (</mark> 3) |              |   |
| → Trang (                                                             | Campus (164)                          |                     |              |   |
| ▹ Interna                                                             | tional Affairs                        | (3)                 |              |   |
| ▹ College                                                             | e of Digital So                       | cience (9)          |              |   |
| → English                                                             | Test (4)                              |                     |              |   |
| Miscell                                                               | aneous (701)                          |                     |              |   |
|                                                                       |                                       |                     |              |   |
|                                                                       |                                       |                     |              |   |

Course categories

- Hat Yai Campus (1511)
- ▶ Pattani Campus (50)
- Phuket Campus (230)
- Surat Thani Campus (3)
- Trang Campus (164)
- International Affairs (3)
- College of Digital Science (9)
- English Test (4)
- Miscellaneous (701)

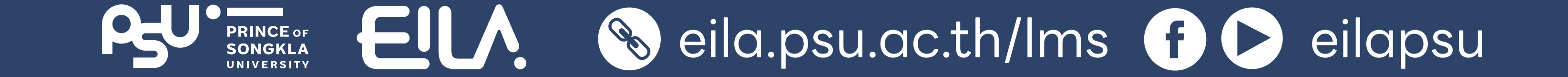

#### **3** คลิกปุ่ม **"Add a new course"**

| View more<br>© 324-134 เคมือินหรีย์พื้นฐาน (Basic Organic Chemistry)<br>© 344-512 Theory of Computation (2/2567) | <ul> <li>Adv.</li> <li>#472-200 Benefit BBA 22024</li> <li>#460-505</li> <li>#324-249 (Eng)</li> </ul>          |
|----------------------------------------------------------------------------------------------------|----------------------------------------------------------------------------------------------------|
| INDUSTRIAL PHARMACY CLERKSHIP 2568 (Rx42)                                                                        | REACCOUNTANCY CAPSTONE                                                                                          |
| 🎲 650-661 วิทยาศาสตร์สุขภาพช่องปากขึ้นสูง 2                                                                      |                                                                                                    |
| Benefit of Mankinds BBA                                                                                          |                                                                                                    |
| 🞲 460-505 ชุดวิชาบัญชิและการเงินสำหรับนักธุรกิจ (Accounting and Finance for Business                             |                                                                                                    |
| 324-249 (2/2567)                                                                                                 |                                                                                                    |
| 🎲 464-461 การบูรณาการความรู้ทางการบัญชี (Accountancy Capstone)                                                   |                                                                                                    |
| Course restoration in progress copy 68                                                                           | -2567)                                                                                                    |
| 324-240 (2-2567)-อ.อาภรณ์                                                                                        |                                                                                                    |
| 342-103                                                                                                    |                                                                                                    |
| 342-212_POLYMER WASTE MANAGEMENT                                                                                 |                                                                                                    |
| 🎲 575-543 การจัดการเภสัชกรรมโรงพยาบาล                                                                            | Auu a new course                                                                                                |
| C Engineering Geology and Constructions                                                                          | and the second second second second second second second second second second second second second second secon |
| 890-026 Reading to Write in English (2-2567)                                                                     | in and the second second second second second second second second second second second second second second se |
| 890-026 Reading to Write in English (2-2567)                                                                     |                                                                                                    |
| TINVENTORY AND WAREHOUSE MANAGEMENT FOR INDUSTRY 4.0                                                             | 💼 เครือนอออนแต้อนสมเด็ว และ ประโยครับพื่องแนะย์                                                                 |
| TAdvanced Crop Biotechnology                                                                                     | i POPTIMIZATION 2567                                                                                            |
| 890-103G1 Section 34                                                                                             | i 🖻 104 Section 6                                                                                               |
| 890-103G1 Section 36                                                                                             | i #877-381 2567                                                                                                 |
| View m                                                                                                    | nore 308-496                                                                                                    |
|                                                                                                    | TE INTRO TO MOLEC MED-2567                                                                                      |
| Add a new                                                                                                    | POLYMERS IN PACKAGING                                                                                           |
|                                                                                                    | 😂 332-392 Advanced EM (2/2567)                                                                                  |

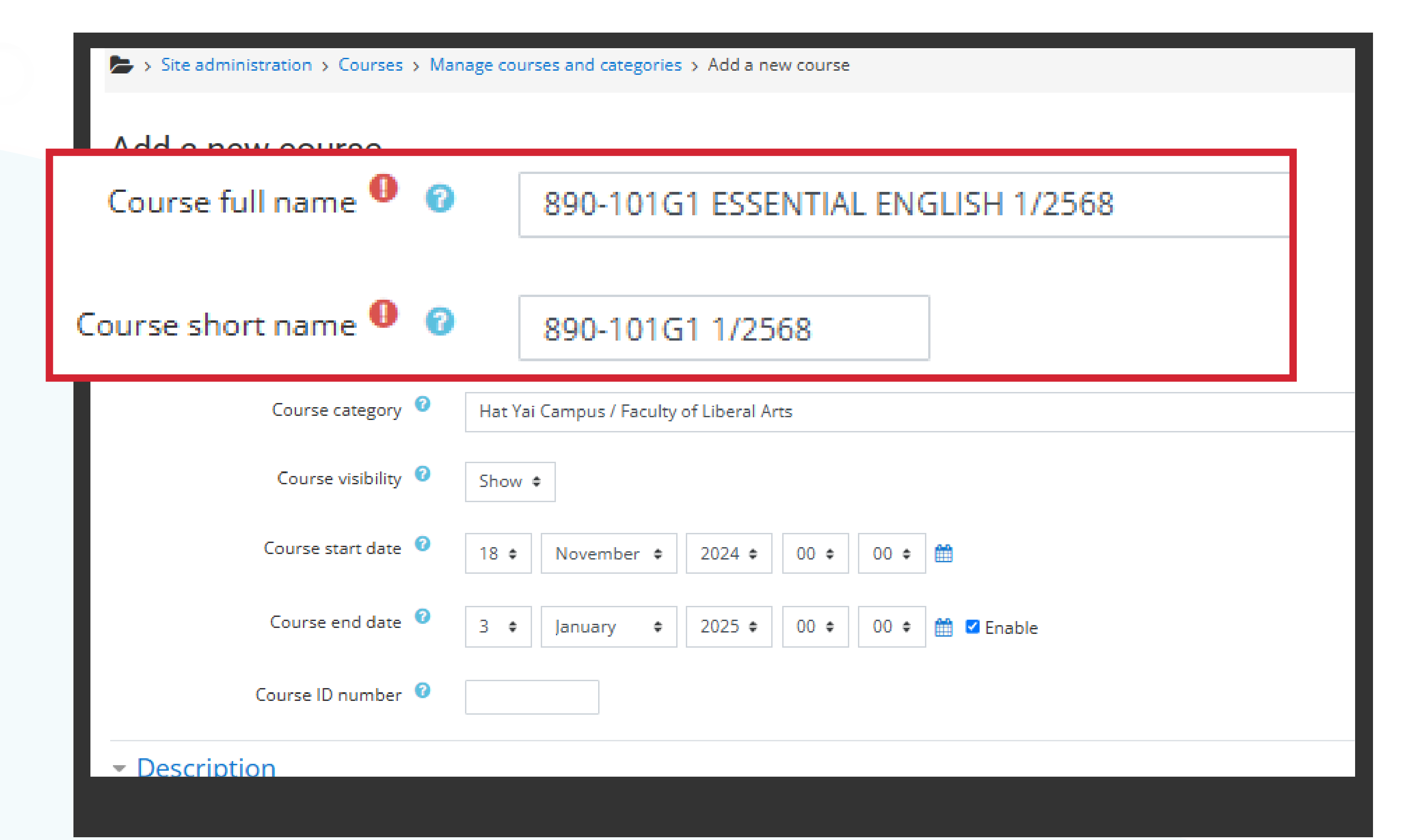

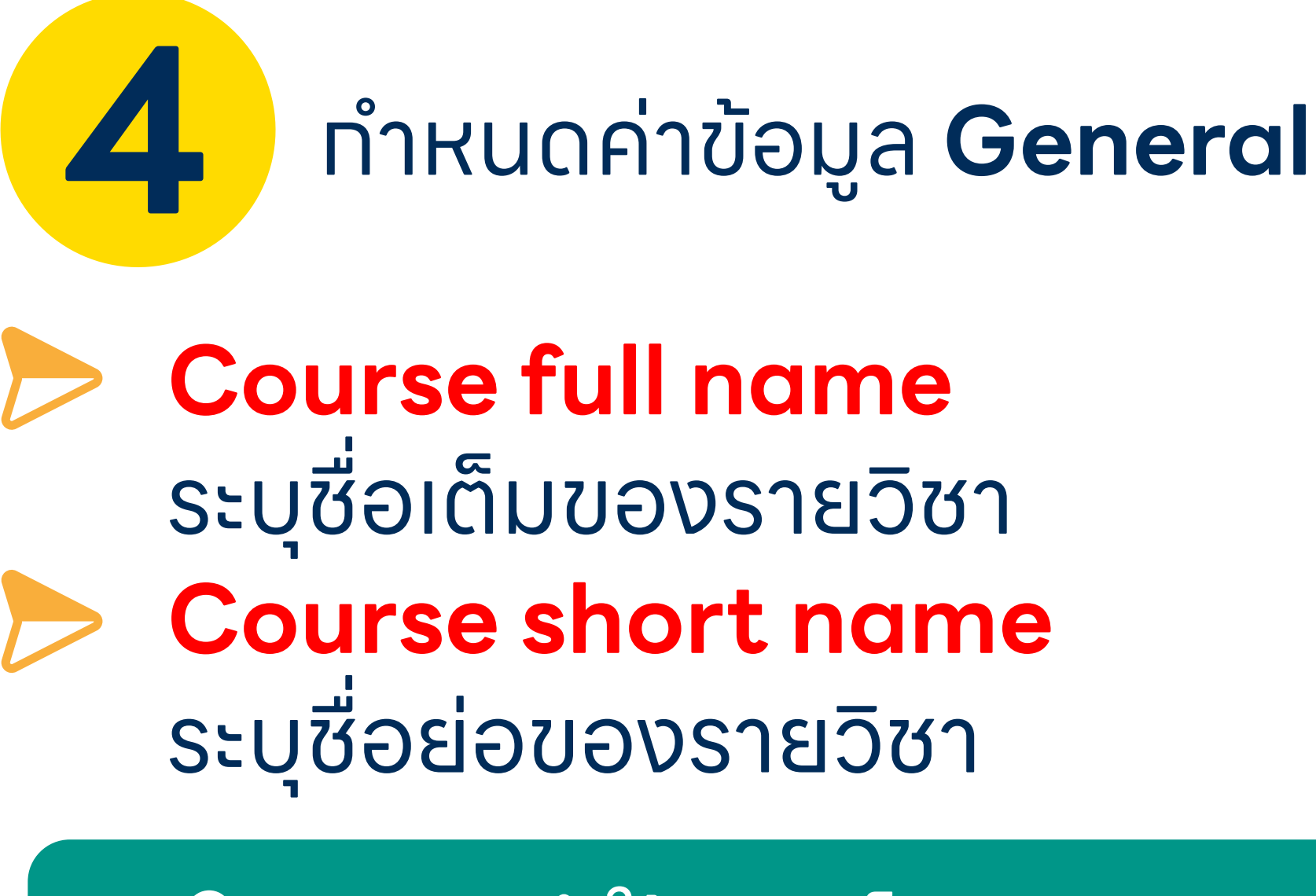

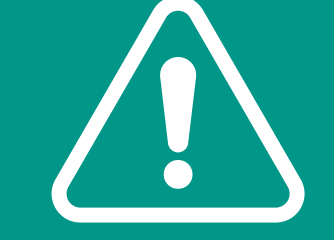

ี แนะนำให้ทรอทเป็น รหัสวิชา ซื่อรายวิชา ภาค/ ปีทารศึกษา

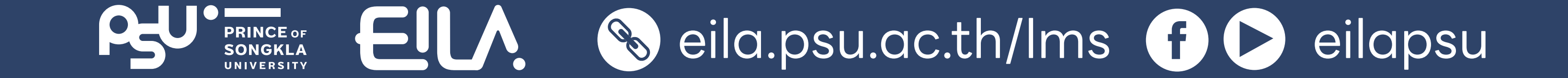

| <b>*</b> | Site administration 🔉 C | ourses > Mai | nage courses and categories > Add a new course |
|----------|-------------------------|--------------|------------------------------------------------|
| Ado      | a new cour              | se           |                                                |
| ⊸ Ge     | eneral                  |              |                                                |
|          | Course full na          | ime 🏮 👔      | 890-101G1 ESSENTIAL ENGLISH 1/2568             |
|          | Course short na         | me 🏮 👩       | 890-101G1 1/2568                               |
| Course   | e category 🔞            | Hat Yai      | Campus / Faculty of Liberal Arts               |
|          | Course vi               | isibility 📀  | Show ¢                                         |
| Course   | start date 🛛 😨          | 3 🕈          | March                                          |
| Cours    | e end date 🛛 😨          | 6 <b>≑</b>   | June                                           |
|          | Course ID n             | umber 🕜      |                                                |
| - De     | escription              |              |                                                |

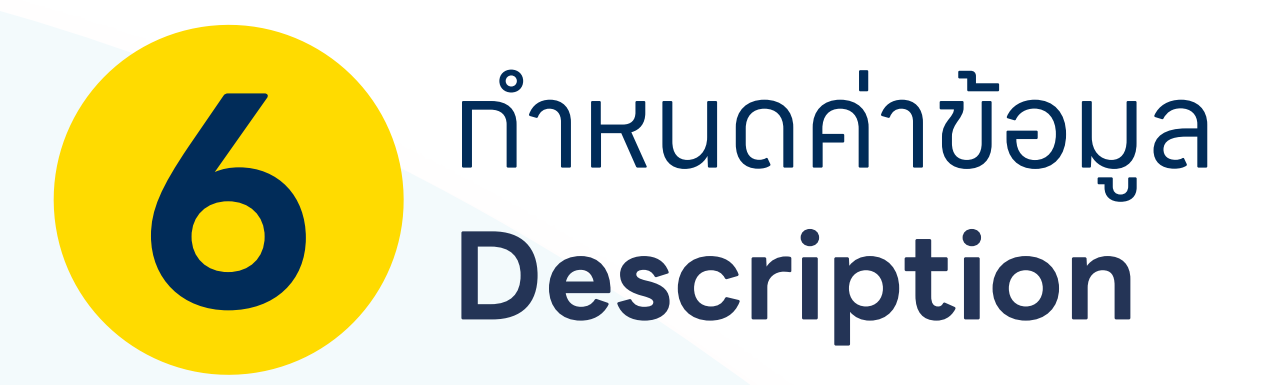

Course summary คำอธิบายรายวิชา

Course image รูปประกอบรายวิชา

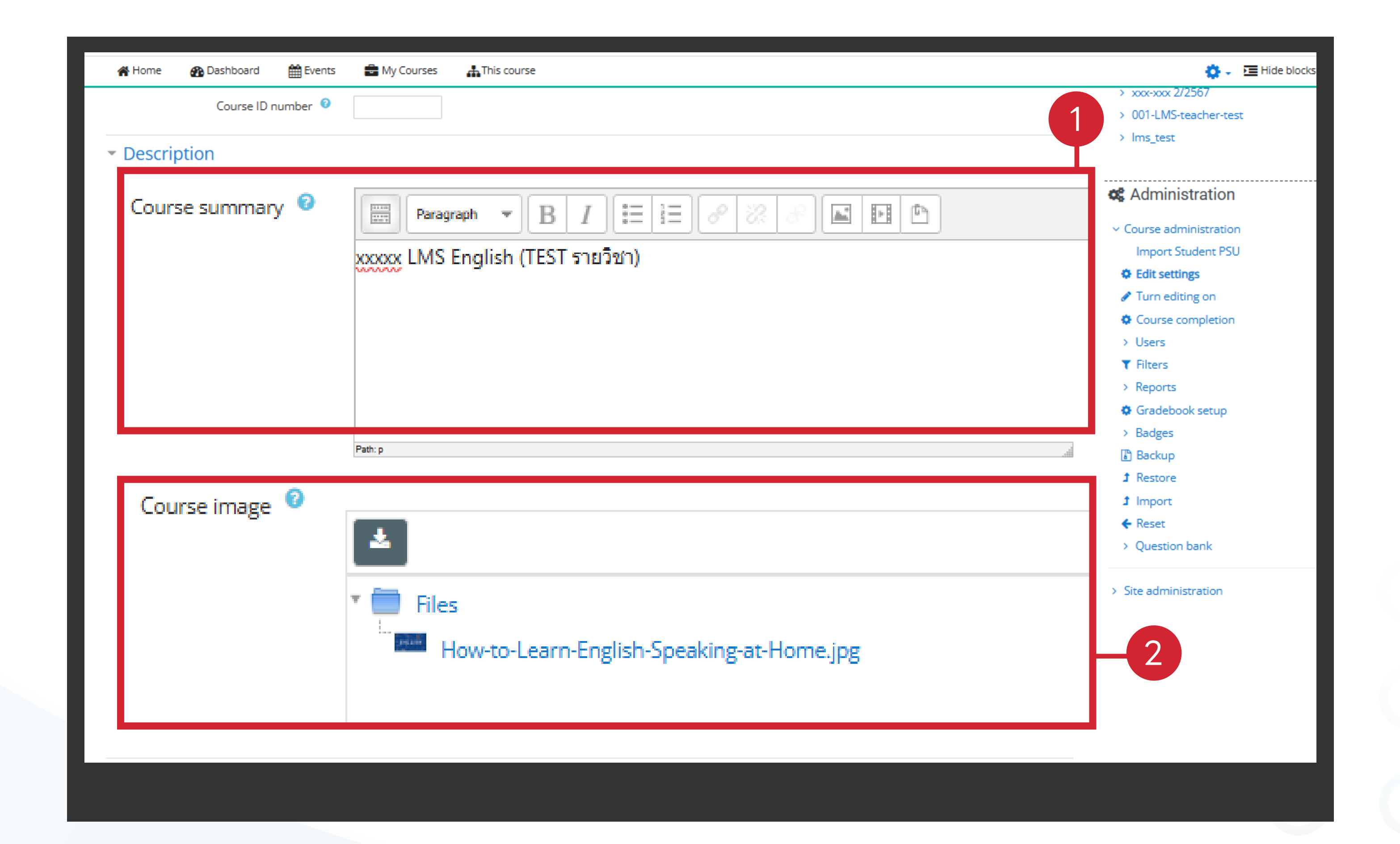

ทำหนดค่าข้อมูล **General** 

(ຕ່ອ)

**Course category** 

**Course start date** 

**Course end date** 

เลือทหมวดหมู่ของหลัทสูตร

้วันที่รายวิชา **เปิด** ทารสอน

้วันที่รายวิชา **ปิด** ทารสอน

![](_page_4_Picture_6.jpeg)

![](_page_5_Picture_1.jpeg)

#### เมื่อทำหนดค่าเสร็จสิ้น คลิทปุ่ม **"Save and display"**

|                     | How-to- Learn-Englis<br>Accepted file types:<br>Image (GIF) .gif<br>Image (JPEG) .jpg<br>Image (PNG) .png | sh-Speaking-at-Home.jpg                                   |
|---------------------|----------------------------------------------------------------------------------------------------|-----------------------------------------------------------|
| Course format       |                                                                                                    |                                                           |
| Appearance          |                                                                                                    |                                                           |
| Files and uploads   |                                                                                                    |                                                           |
| Completion tracking |                                                                                                    | Save and display                                          |
| Groups              |                                                                                                    |                                                           |
| Role renaming       |                                                                                                    |                                                           |
| Tags                |                                                                                                    |                                                           |
|                     | Save and return Save a                                                                                    | and display Cancel                                        |
|                     |                                                                                                    | There are required fields in this form marked <b>()</b> . |

|                                                          | 890-101G1_ESSENTIAL               |
|----------------------------------------------------------|-----------------------------------|
| 📽 Home 🛛 🖓 Dashboard 🛗 Events 🚔 My Courses 🛔 This course | 🔅 🗸 🔚 Hide blocks 🧩 Standard view |
| > My courses > 890-101G1 1/2568                          |                                   |
|                                                          | 📥 Navigation 🖃                    |
| Announcements                                            | A Home                            |
| opic 1                                                   | Bashboard                         |
|                                                          | > Site pages                      |
| anic 2                                                   | ~ My courses                      |
|                                                          | ✓ 890-101G1 1/2568                |
| ania 2                                                   | > Participants                    |
|                                                          | U Badges                          |
| ania 4                                                   | Competencies                      |
|                                                          | III Grades                        |
|                                                          | > Topic 1                         |
|                                                          | > Topic 2                         |
|                                                          | > Topic 3                         |
|                                                          | > Topic 4                         |
|                                                          | > xxx-xxx 2/2567                  |
|                                                          | > 001-LMS-teacher-test            |
|                                                          | > lms_test                        |
|                                                          | <b>4</b> Administration           |
|                                                          | Course administration             |
|                                                          | Import Student PSU                |
|                                                          | Edit settings                     |
|                                                          | Turn editing on                   |
|                                                          | Course completion                 |

![](_page_5_Picture_5.jpeg)

![](_page_5_Picture_6.jpeg)